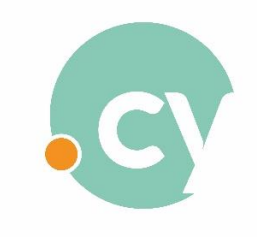

Μητρώο Ονομάτων .cy

## ΟΔΗΓΙΕΣ ΓΙΑ ΤΗΝ ΑΝΑΝΕΩΣΗ ΔΙΑΔΙΚΤΥΑΚΩΝ ΟΝΟΜΑΤΩΝ

Ο <u>Οικονομικός Σύνδεσμος</u> πρέπει να συνδεθεί στο Σύστημα του "Μητρώου Ονομάτων .cy" μέσω της ιστοσελίδας **www.nic.cy** (μόνο από Firefox ή Chrome), καταχωρώντας την ηλεκτρονική διεύθυνση και τον κωδικό πρόσβασης του και να ακολουθήσει τη «Διαδικασία Ανανέωσης Διαδικτυακών Ονομάτων» πιο κάτω.

Αν ο Οικονομικός Σύνδεσμος δεν έχει κωδικό πρόσβασης ή έχει ξεχάσει τον κωδικό πρόσβασης του, θα πρέπει να ακολουθήσει <u>πρώτα</u> την **«Διαδικασία Επαναφοράς Κωδικού»** και μετά την **«Διαδικασία Ανανέωσης Διαδικτυακών Ονομάτων»** 

## Διαδικασία Ανανέωσης Διαδικτυακών Ονομάτων

Επιλέξτε:

- Λίστα Διαδικτυακών Ονομάτων
  - Τα Διαδικτυακά μου Ονόματα

|                        | Karavogas.             | •       | Ρόλος                | <ul> <li>Κατάσταση</li> </ul> |         |  |
|------------------------|------------------------|---------|----------------------|-------------------------------|---------|--|
| Ημερομηρία Αλτρητς από | Ημαρομηνία Αλαγογή δως |         | Ημερομηνία Αγβης από | Никроитик Л                   | Wincowe |  |
|                        |                        | Awadata | non Q.               |                               |         |  |
|                        |                        |         |                      |                               |         |  |

 Παρουσιάζεται κατάλογος με όλα τα διαδικτυακά ονόματα, τα οποία χρήζουν ανανέωσης. Στη δεξιά πλευρά της οθόνης, κάτω από τη στήλη «Ανανέωση», υπάρχει κουτάκι (checkbox) για να επιλέξετε τα διαδικτυακά ονόματα τα οποία θέλετε να ανανεώσετε. Αφού τα επιλέξετε, πατήστε την επιλογή «Ανανέωση» στο πάνω μέρος της στήλης.

- Αν διαχειρίζεστε δύο ή περισσότερα διαδικτυακά ονόματα και θέλετε να τα ανανεώσετε όλα, το Σύστημα θα σας δίνει την επιλογή «Επιλογή Όλων». Πατήστε την και ακολούθως πατήστε την επιλογή «Ανανέωση» στο πάνω μέρος της στήλης.
- Το Σύστημα θα σας μεταφέρει στην πιο κάτω οθόνη για να πληρώσετε. Καθορίστε τη διάρκεια ανανέωσης χρήσης του διαδικτυακού ονόματος επιλέγοντας από το drop down menu.

Το Σύστημα θα σας παρουσιάσει το συνολικό ποσό το οποίο πρέπει να πληρωθεί για την περίοδο ανανέωσης την οποία καθορίσατε.

| υνολική Κοστολόγη | ση Διαδικτυακού Ονόματος    |         |           |               |
|-------------------|-----------------------------|---------|-----------|---------------|
|                   |                             |         |           |               |
|                   |                             |         |           |               |
| Τιμολόγιση        |                             |         |           | Επιστροφή     |
| Διαδικτυακό Όνομα | Διάρκεια - Ημερομηνία Λήξης | Τιμή    | ФПА 19% : | Σύνολο        |
| giorgos.cy        | 1 ΕΤΟΣ • 31/12/2020         | 16.81 € | 3.19 €    | 20.00 €       |
|                   | Ολικό Ποσό Χωρίς ΦΠΑ :      | 16.81 € |           |               |
|                   | Ολικό ΦΠΑ :                 |         | 3.19 €    |               |
|                   | Συνολική Πληρωμή :          |         |           | 20.00 €       |
|                   |                             |         | _         |               |
|                   |                             |         | Επιβεβαίω | ση Παραγγελία |

 Πατήστε «Επιβεβαίωση Παραγγελίας» και θα μεταφερθείτε στη JCC (όπως φαίνεται στην πιο κάτω οθόνη) για να ολοκληρώσετε την πληρωμή με πιστωτική κάρτα.

| JCC                      | gateway                                   |                                              |
|--------------------------|-------------------------------------------|----------------------------------------------|
| If the transact          | tion is approved, a purchase for the name | EUR will appear in your bank statement under |
|                          | VIS                                       |                                              |
|                          | Card Number :                             | 0                                            |
|                          | Expiry Date (Month / Year) : 11 CVV2/CSC  |                                              |
|                          | SUE                                       | SMIT                                         |
|                          | Cancel and return to                      | o Merchant's website                         |
|                          | JC                                        | C PAYMENT<br>SYSTEMS                         |
|                          |                                           |                                              |
| Session Timeout<br>04:46 |                                           |                                              |

Με την ολοκλήρωση της πληρωμής, το διαδικτυακό όνομα ανανεώνεται αυτόματα.

## Για έκδοση Τιμολογίου της Μετρητοίς επιλέξτε:

- Πληρωμές
- Λίστα Πληρωμών Διαδικτυακών Ονομάτων

Για το τιμολόγιο το οποίο θέλετε να εκτυπώσετε, πατήστε το εικονίδιο </u> που βρίσκεται στην τελευταία στήλη για να γίνει λήψη του αρχείου.

## Διαδικασία Επαναφοράς Κωδικού

Αν ο Οικονομικός διαχειριστής δεν έχει ή έχει ξεχάσει τον κωδικό πρόσβασης του στο Σύστημα, θα πρέπει να ακολουθήσει την πιο κάτω διαδικασία:

Από την αρχική οθόνη (στο πάνω δεξί μέρος) επιλέξτε «Σύνδεση» και κατόπιν «Ξέχασα τον κωδικό μου».

 Στο παράθυρο που θα εμφανιστεί συμπληρώστε το email με το οποίο είναι δημιουργημένος ο λογαριασμός σας στο Σύστημα.

| Ξέχασα τον κωδικό μου                       |
|---------------------------------------------|
| Α                                           |
| Μπορείτε να επαναφέρετε τον κωδικό σας εδώ. |
| Ηλεκτρονική Διεύθυνση                       |
| ΑΠΟΣΤΟΛΗ ΚΟΔΙΚΟΥ                            |
| KAEIZIMO                                    |
|                                             |

 Πατώντας "Αποστολή Κωδικού", θα σας σταλεί email που θα εμπεριέχει ένα διαδικτυακό σύνδεσμο. Επιλέγοντας το σύνδεσμο θα σταλεί νέο email που θα περιλαμβάνει το νέο κωδικό πρόσβασης.

| Επιβεβαίωση Αλλαγής Κωδικού Πρόσβασης                                                                                         |                     |  |
|----------------------------------------------------------------------------------------------------|---------------------|--|
|                                                                                                    |                     |  |
|                                                                                                    |                     |  |
|                                                                                                    |                     |  |
| Το αίτημα σας για αλλαγή κωδικού πρόσβασης πραγματοποιήθηκε επιτυχώς. Ελέγξτε το email σας για τον νέο αλλαγμένο κωδικός πρόσ | βασης.<br>Επιστροφή |  |

 Ο Οικονομικός Διαχειριστής μπορεί να συνδεθεί στο λογαριασμό του στο Σύστημα και να προχωρήσει με τη «Διαδικασία Ανανέωσης Διαδικτυακών Ονομάτων»